# Introduction to Films On Demand

# **Overview**

## Video Collections

#### Master Academic Collection

Comprehensive collection covering 25 core academic subject areas, ranging from anthropology, art, architecture, and counseling to criminal justice, engineering, history, mathematics, and political science. Contains over 45,000 full-length videos and 341,000+ video clips.

#### Master Career & Ed Tech Collection

Consists of titles meeting Perkins guidelines covering multiple career and technical education preparation areas: career and job searching, computer science and information technology, cosmetology, fashion studies, guidance and counseling, hospitality and tourism, technical education and skilled trades, visual and performing arts, and visual communication. Contains over 7,000 full-length videos and 43,000+ video clips.

#### **Nursing Collection**

Collection designed to help nursing students pass licensure exams and prepare for long-term success in the health care system. Examines nursing foundations, nursing skills, patient care and intervention, and diseases, disorders and disabilities. Contains over 700 full-length videos and 5,000+ video clips.

#### Nursing Current Concepts & Practices Collection

Selection of most current video content to support nursing training programs, with titles within the last five years from producers such as Cambridge Educational, Classroom Productions Inc., Medcom-Trainex, and Elsevier. Contains over 400 full-length videos.

#### Archival Films & Newsreels Collection

Offers archival and historical films from multiple sources throughout modern history. Covers public events, wars, cultural phenomena, and government programs. Contains over 5,000 full-length videos and 13,000+ video clips.

#### Video Features

- Closed captions
- Downloadable transcripts
- Video speed control
- Custom segment creation
- Citation generator
- Video embedding or sharing
- Save favorites to playlists (with creation of individual account)
- Search for and add videos from YouTube (with creation of individual account)

#### Compton College Library

- Create folders to organize saved/custom content (with creation of individual account)
- Create Infobase Course to organize saved/custom content and invite students (with creation of individual account)

# **How to Access**

Option A: MyCompton (Canvas) Log-In

Step 1: Log-in to MyCompton and select the Canvas tile.

Step 2: Go to your course/sandbox and open editing tool.

```
Step 3: Click on Films On Demand icon (right arrow symbol ) from tools menu.
```

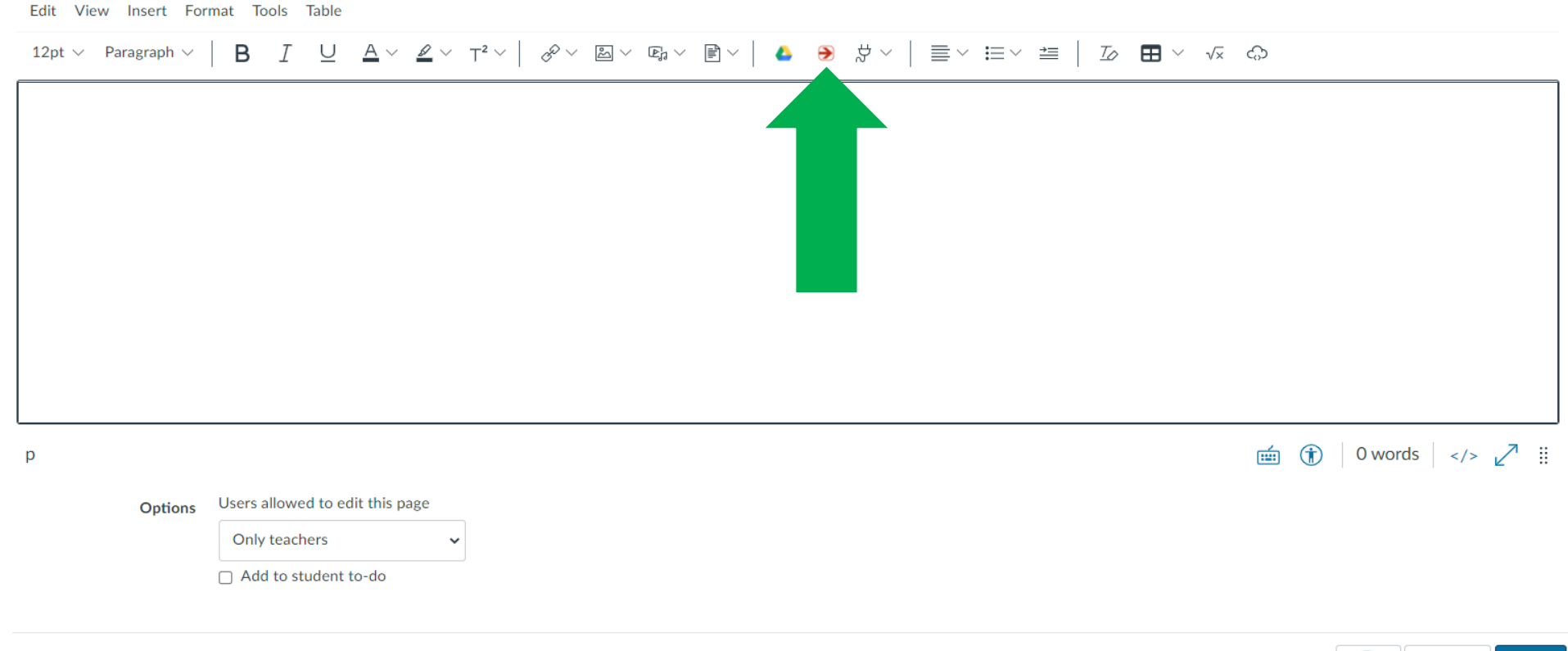

Notify users that this content has changed

Cancel

Ð

Save

#### **Step 4:** Type keywords or phrase in search box.

| Films On Demand    |                           | × |
|--------------------|---------------------------|---|
| <b>å Info</b> base |                           |   |
|                    | Enter a keyword or phrase | Q |
|                    |                           |   |
|                    |                           |   |

## Option B: Institutional Log-In

#### Step 1: Go to Access Location

- 1. Go to the <u>Compton College Library homepage</u> and click on the <u>Library Streaming Video</u> tab, located on the left hand navigation menu.
- 2. Next, click on Films On Demand to go to the log-in portal OR bookmark Films On Demand to go directly to the log-in portal.

#### Step 2: Log-in

Use the Facts On File database credentials (case sensitive) to log-in.

| <b>å Info</b> base         |       |
|----------------------------|-------|
| comptonce                  |       |
|                            |       |
| Log In                     |       |
| Having trouble logging in? |       |
|                            | AL AS |

Login credentials listed in the Library Database Passwords list, available for direct download through Canvas Library Resources or by request via Ask a Librarian or library@compton.edu.

NOTE: Database passwords are changed annually. Contact the Library to ensure you have the most current passwords!

#### Compton College Library

# How to Create Individual Account

Step 1: Log-in via MyCompton OR institutional database credentials.

Step 2 – Option A (MyCompton Log-in): Click on *Films On Demand* logo.

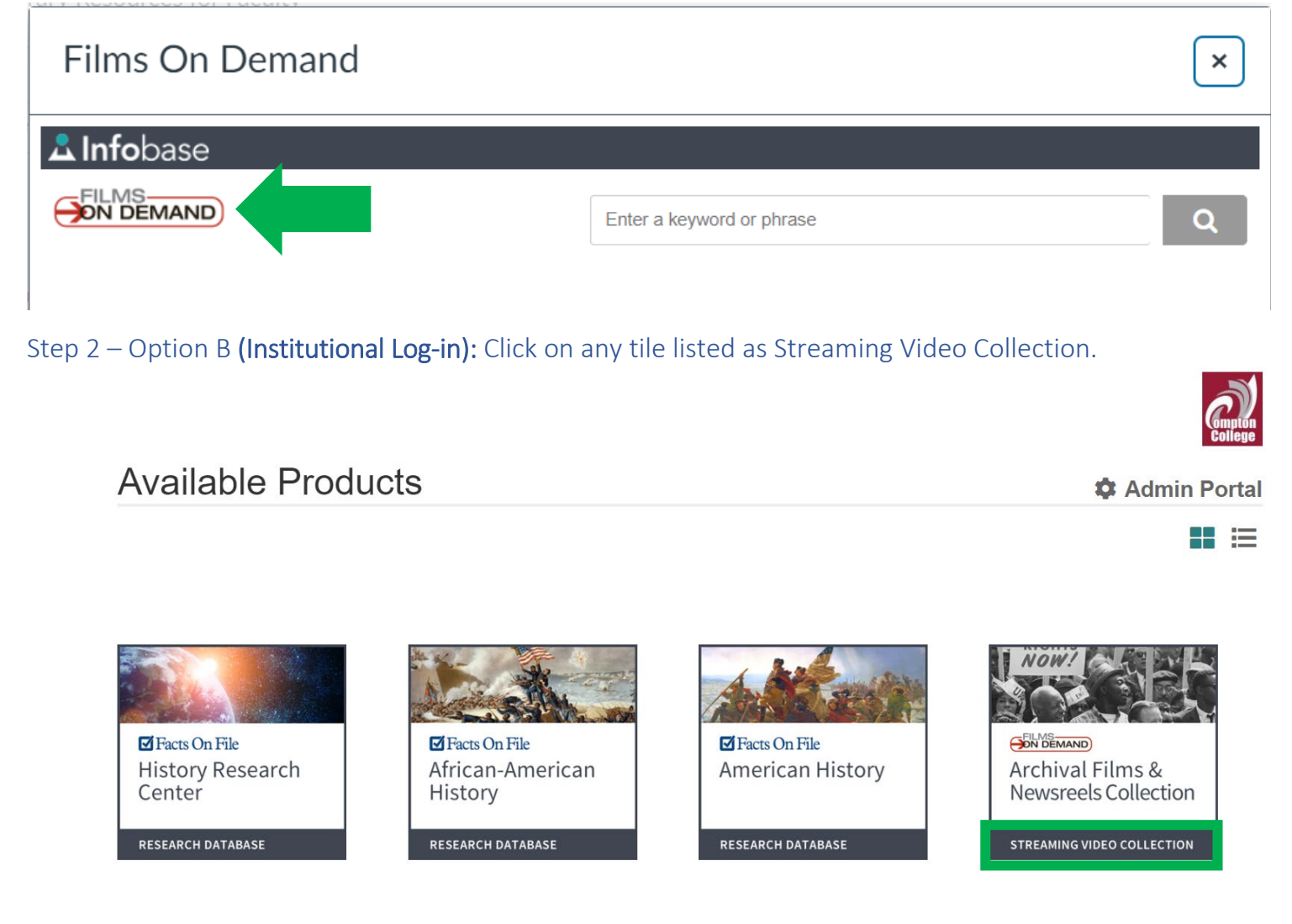

# Step 3: Click on Your Profile and select Sign Up

Next, click on **Your Profile** at the top of the page.

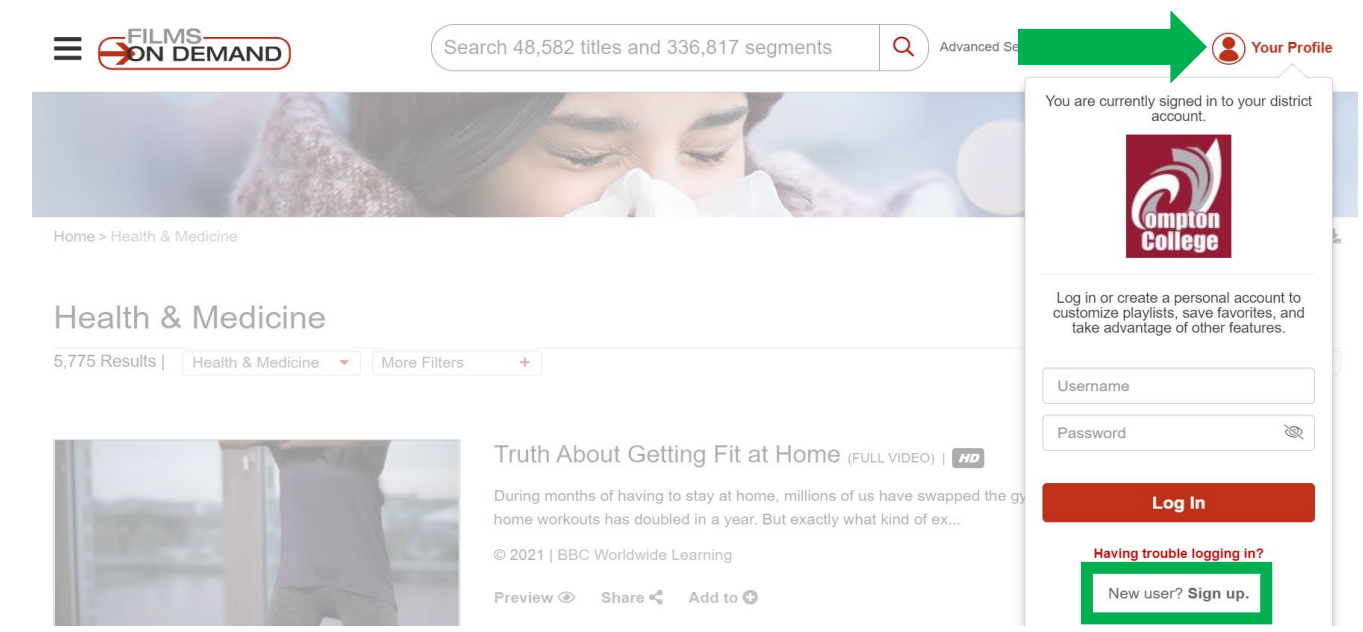

At the bottom of the log-in window, select **Sign Up** and follow the instructions to create your free individual account.

# Step 4: (Optional) Customize Account Settings

 1. Once logged-in to your individual account, click on your profile icon and select Account Settings from the list.

 ▲ Infobase

 Access Provided by Compton College

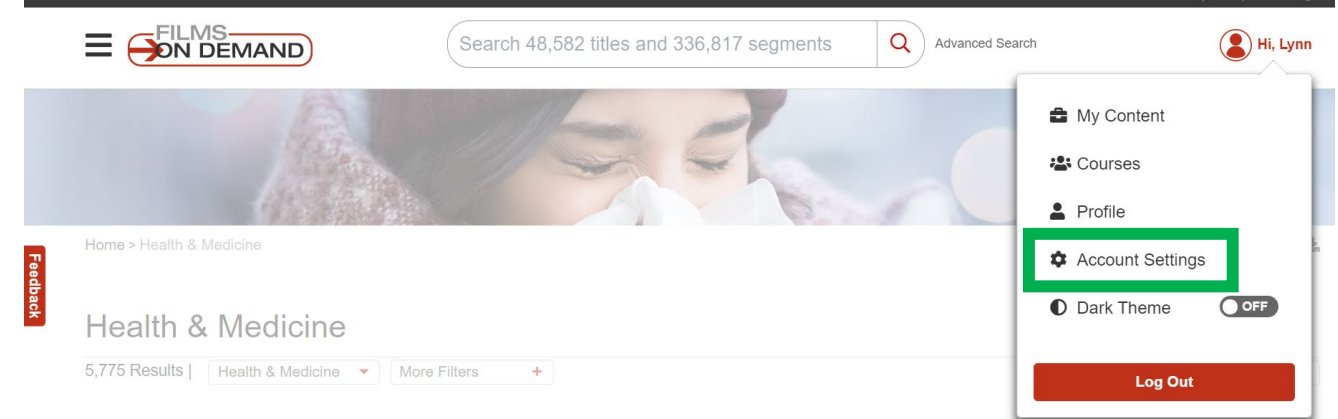

- 2. Select desired options from **Default Settings** (language, citation type, embed code size, video playback), **Caption Settings** (font size, font style, font color, background color, always start videos with captions enabled), and **Page Tools** (active and inactive display and order).
- 3. Click on **Save Changes** at bottom of page to process changes.

| ~                  | 0       | 55       | ×                 | <b>é</b>  |  |  |
|--------------------|---------|----------|-------------------|-----------|--|--|
| Share              | Add to  | Citation | Custom<br>Segment | Resources |  |  |
| )                  |         |          |                   |           |  |  |
| nactive Pag        | e Tools |          |                   |           |  |  |
|                    |         |          |                   |           |  |  |
| Drag here          |         |          |                   |           |  |  |
| to hide            |         |          |                   |           |  |  |
| to hide page tools |         |          |                   |           |  |  |

# How to Organize & Save Content

My Content: Organize & Save Videos, Segments, and Quizzes

1. Once logged-in to your individual account, click on your profile icon and select **My Content** from the list.

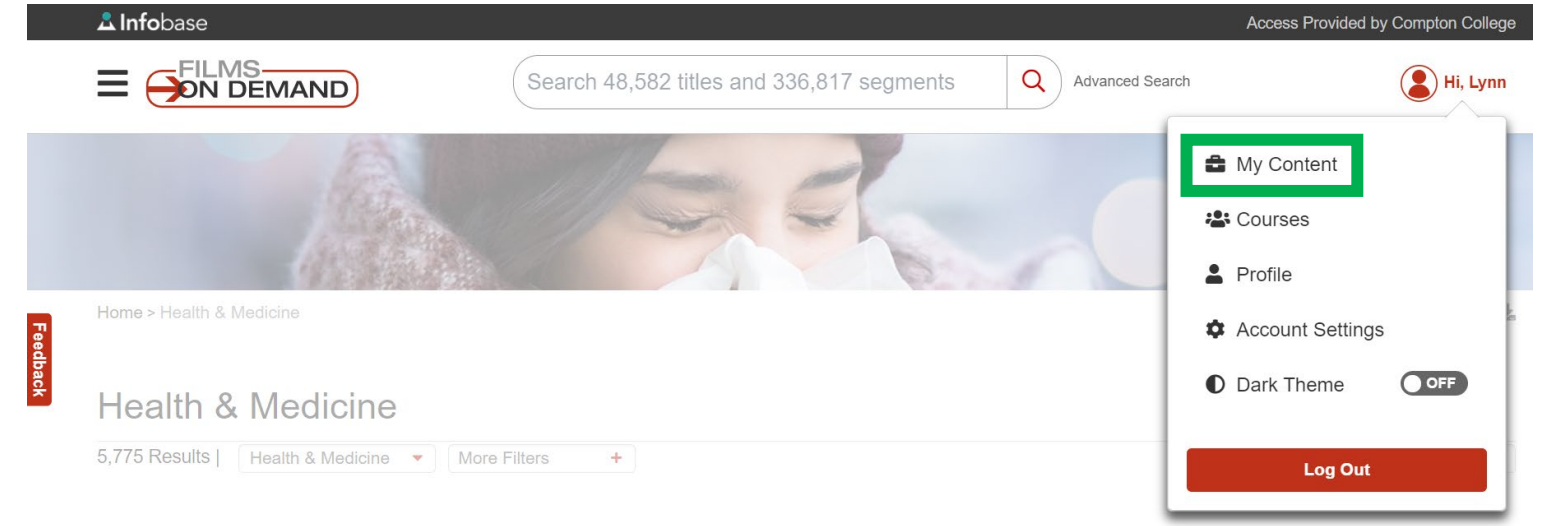

2. Select Add YouTube Video or Add Folder from the top menu to begin uploading/organizing content, or to view your saved videos and segments.

|         | 🚨 Info | base                      |                                           | Acce                           | ss Provided by Compton College |
|---------|--------|---------------------------|-------------------------------------------|--------------------------------|--------------------------------|
|         |        | FILMS<br>ON DEMAND        | Search 48,582 titles and 336,817 segments | Q Advanced Search              | Hi, Lynn                       |
|         | Му Со  | ontent                    |                                           |                                |                                |
|         | Selec  | t All                     | Add                                       | d YouTube Video 🗈 Add Folder 🗅 | View All 🗸                     |
| Feedbac |        | Title Î↓                  | Туре Ĵ.                                   | L Created ↓                    |                                |
| ×       |        | Test Course   1 items     | Class Fo                                  | older 08/18/2021               | Actions -                      |
|         |        | Demo for Faculty  1 items | Folder                                    | 08/18/2021                     | Actions -                      |
|         |        | 💬 Test Quiz               | Quiz                                      | 08/18/2021                     | Actions -                      |

NOTE: Quizzes are ordered as separate files and <u>cannot</u> be moved into folders in **My Content**.

## Courses: Organize & Save Content by Course & Invite Students

1. Once logged-in to your individual account, click on your profile icon and select **Courses** from the list.

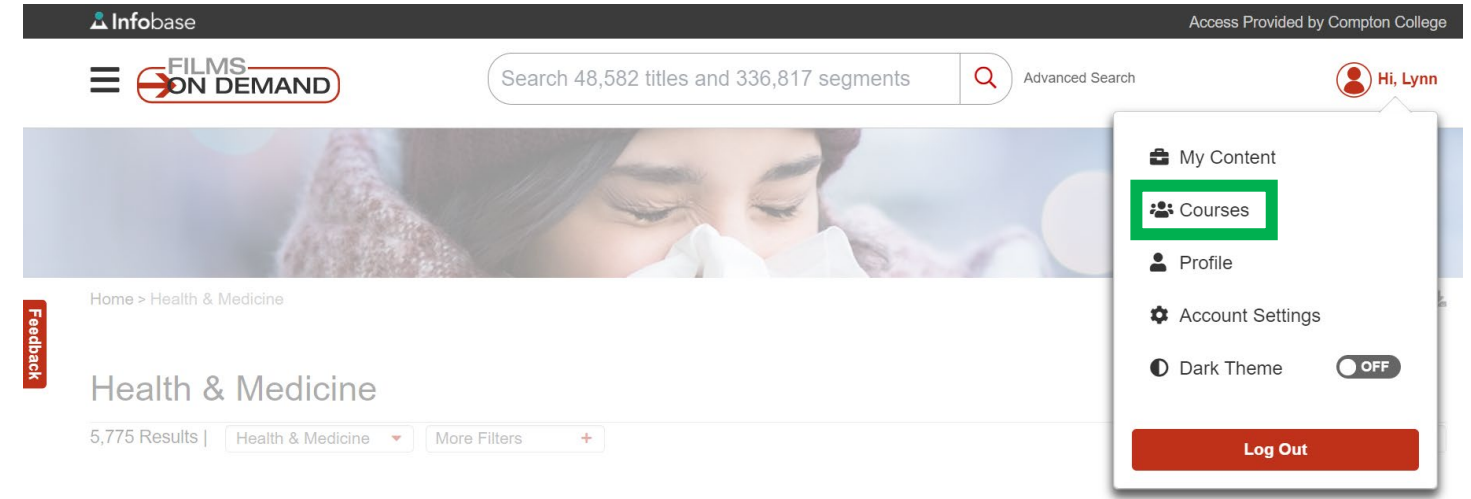

Select **Create Course** and follow the prompts to fill in course details.

Click on **Invite Students** to generate a link to this course content and share with your students.

|      | <b>å Info</b> base                                  |                                 |                 | Access F        | Provided by Compton College |
|------|-----------------------------------------------------|---------------------------------|-----------------|-----------------|-----------------------------|
|      |                                                     | Search 48,582 titles and 336,81 | 7 segments Q    | Advanced Search | Hi, Lynn                    |
|      | Courses                                             |                                 |                 |                 |                             |
|      |                                                     |                                 |                 | Create Course   | View All                    |
| Feed | Course Name ↓                                       | Тур                             | e ↓             | Created ↓       |                             |
| back | Test Course   0 Students<br>Test course exploration | \$                              | Infobase Course | 08/18/2021      | Invite Students             |

# **Get Help!**

## Training & Tutorials

Visit <u>Films on Demand Support</u> (listed on the Compton College <u>Library Streaming Video page</u>) to learn how to use the tools and features offered by Films On Demand.

To get started, select **Training** to read articles, download educator guides, and watch webinars and video tutorials on multiple topics, including:

- How to embed quizzes in *Films On Demand*
- How to integrate Infobase Databases and Video into Canvas
- How to create custom segments in *Films On Demand*
- How to upload custom content in *Films On Demand*
- How to customize your home screen in *Films On Demand*
- How to build a playlist on *Films On Demand*

# Technical Support

Contact *Films on Demand* technical support during business hours: **Hours:** Monday-Friday 8 a.m.-5 p.m. (EST) **Phone:** 1-800-322-8755

#### Ask a Librarian

For assistance navigating Films On Demand features, <u>Ask a Librarian</u> to speak with a librarian live through chat, video, or phone!

#### Compton College Library